# CCC° Contact Center – Configuration

| Introduction                          | This document details the setup and configuration of a Repair Facility's Contact Center in CCC ONE®. |  |  |  |
|---------------------------------------|----------------------------------------------------------------------------------------------------|--|--|--|
| Targe                                 | t Audience2                                                                                          |  |  |  |
| Setting Work Hours and Security Roles |                                                                                                    |  |  |  |
| Setting Profiles                      |                                                                                                    |  |  |  |
| Insura                                | nce Company Specific Rules and Guidelines5                                                           |  |  |  |

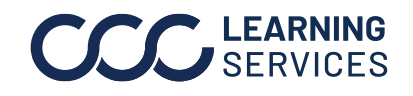

## **CCC° Contact Center - Configuration**

| Target<br>Audience                          | Call Center Representative/User with Administrative roles.                                                                                                    |  |  |  |  |  |  |  |
|---------------------------------------------|----------------------------------------------------------------------------------------------------|--|--|--|--|--|--|--|
| Setting Work<br>Hours and<br>Security Roles | RF with Call Center needs to be set up with work hours and security roles.<br>1. Log in to <b>CCC ONE</b> .<br>2. Select <b>Configure</b> on top right and then select <b>Security Roles</b> from the list.                                                                                                    |  |  |  |  |  |  |  |
|                                             | Configure       Tools       Sea         My Account       ↗         Profiles       ↗         Machine Settings       Ĩ         Employees       Ĩ         Teams       Security Roles         Work Hours       ✓                                                                                                    |  |  |  |  |  |  |  |
|                                             | <ul> <li>3. Double-click the role as needed from the list.<br/>In the window that displays select the following two roles for this user and click OK.</li> <li>View, schedule, and dispatch assignments from Contact Center</li> <li>Contact Center Paperts – to view contact center reports</li> </ul>                                                                                                    |  |  |  |  |  |  |  |
|                                             | Search Results         Pow Role       Refresh         Print       Print Preview         Print       Description         User Count         Admin User       9         Paber Assignments       0                                                                                                    |  |  |  |  |  |  |  |
|                                             | Basic User - Role       X         Role       Users (0)         Name:       Basic User         Description:       Image: Basic User         Select user permissions for this role from the lata below:       Image: Basic User         Image: Balefins - Wanage insurance bulletins       Image: Basic User         Image: Balefins - Wanage insurance bulletins       Image: Basic User         Image: Balefins - Wanage insurance bulletins       Image: Basic User         Image: Balefins - Wanage schedule of appointments       Image: Basic User Contex         Image: Contex Contex - Seven schedule, and Basich assignments from Context Center       Image: Basic User reports         Image: Communication - Complete service recovery on hotherets       Image: Basic View repair management reports         Image: Context - Context - Seven's and View (desdorth) austomer contacts       Image: Basic View repair management reports         Image: Contact - Contact - Seven's and View (desdorth) austomer contacts       Image: Reports AIP - Center, edit, and delete personal reports and RPI dashboards         Image: Contact - Contact - Seven's and View (desdorth) austomer contacts       Image: Reports AIP - Center, edit, and delete personal reports and RPI dashboards         Image: Contact - Contact - Seven's and View (desdorth) austomer contacts       Image: View repair management reports         Image: Contact - Seven's end view (desdorth) austomer contacts       Image: View repair managem |  |  |  |  |  |  |  |

and - Ma - Perform diagnostic scans

Continued on next page

Cancel

**CCC LEARNING** ©2019-2022. CCC Intelligent Solutions Inc. All rights reserved. CCC° is a trademark of CCC Intelligent Solutions Inc.

Cancel

Est sting

Setting Profiles You need to set up a profile:

- at the MSO level for MSOs or
- for a single store with contact center

Follow the steps below to set up this profile:

- 1. Select **Configure > Profiles** from the list.
- 2. On the Profiles Settings window, expand Repair Management and select Contact Center.

| Profile Settings                                                    |       |                          |                   |            |                    |                                      |            |                   | × |
|---------------------------------------------------------------------|-------|--------------------------|-------------------|------------|--------------------|--------------------------------------|------------|-------------------|---|
| File Help                                                           |       |                          |                   |            |                    |                                      |            |                   |   |
| 🚽 Save 🚽 Save and Close                                             |       |                          |                   |            |                    |                                      |            |                   |   |
| Fender Bender                                                       |       |                          |                   |            |                    |                                      |            |                   |   |
| Basic Settings                                                      | Call  | Queue Settings           |                   |            | Appointn           | nent Duration                        |            |                   |   |
| E Repair Management                                                 | Item  | lock expires after:      | 5 minutes         | $\sim$     | Estimate a         | appointments:                        | 30 minutes | s ~               |   |
| Central Review                                                      | Earli | iest call time:          | 8:00 AM           | $\sim$     | Repair ap          | pointments:                          | 30 minutes | s ~               |   |
| Contact Center      Customer Communication      Customer Solidation | Late  | est call time:           | 6:00 PM           | $\sim$     | Send               | confirmations via tex                | t/email    |                   |   |
| Data Sharing                                                        | Deta  | ault call back time:     | 1 hour            | $\sim$     |                    |                                      |            |                   |   |
|                                                                     |       | Notes required when item | dispatched withou | scheduling |                    |                                      |            |                   |   |
| Marketing - Referral Sources                                        | Inst  | urance Company Rules     |                   |            |                    |                                      |            |                   |   |
| Parts - Credit Memos                                                | +     | Add 🗶 Delete             |                   |            |                    |                                      |            |                   | 0 |
| Parts - Return Reasons                                              | -     | Insurance Co             | ompany            | Load Level | New Assignments    | Reassign                             | ment       | Dispatched        |   |
| Receipt - Types                                                     | ►     | Default                  |                   | Allow -    | Call within 1 hour | <ul> <li>Call within 1 ho</li> </ul> | ur 🔻       | Call not required | • |
|                                                                     | 1     |                          |                   |            |                    |                                      |            |                   |   |
| Sales - Labor Accounts                                              |       |                          |                   |            |                    |                                      |            |                   |   |
| Sales - Miscellaneous Accounts                                      |       |                          |                   |            |                    |                                      |            |                   |   |
| Sales - Parts Accounts                                              |       |                          |                   |            |                    |                                      |            |                   |   |
| Timecard Settings                                                   |       |                          |                   |            |                    |                                      |            |                   |   |
| UpdatePlus                                                          |       |                          |                   |            |                    |                                      |            |                   |   |
| Workfile - Cancel Reasons                                           |       |                          |                   |            |                    |                                      |            |                   |   |

Continued on next page

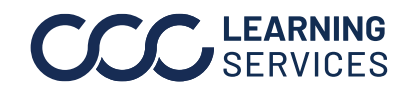

**CCC LEARNING** ©2019-2022. CCC Intelligent Solutions Inc. All rights reserved. CCC° is a trademark of CCC Intelligent Solutions Inc.

| Setting<br>Profiles, s<br>continued                                 | The <b>Call Queue settings</b> window displays basic settings that you need to set up.                                                                                                    |
|---------------------------------------------------------------------|----------------------------------------------------------------------------------------------------|
| ltem lock expire<br>after                                           | To set up when an item lock will expire. For example, a Call Center representative working on an assignment has forgotten to complete the schedule and left for lunch. It will unlock after the specified time for another user/representative to manage. The Call Center user can override the current user but does not have viewing capabilities.                    |
| Earliest and<br>Latest Call Time                                    | Allows you to specify the time frame you will make calls to your<br>customers. For example, you do not want to call customers: Prior<br>to 9 am, set the Earliest Call time to 9 am. After 6 pm, set the<br>Latest Call time to 6 pm.                                                                                                    |
|                                                                     | This will warn the Call Center representatives if they try to make<br>calls outside this time frame. This also takes into consideration<br>the time zone for the Call Center and the RF. For example, calling<br>a customer in a Central time zone location at 9 am from an<br>Eastern time zone will give a warning since it is only 8 am in the<br>Central time zone. |
| Default Call Bac<br>Time                                            | <b>k</b> Automatically shows the call back time when you go ahead and schedule an appointment. You can always change the call time manually.                                                                                                    |
| Notes required<br>when items<br>dispatched<br>without<br>scheduling | Select if you want the note to be entered prior to dispatching those assignments that have not been scheduled.                                                                                                    |
| Estimate<br>Appointments<br>and Repair<br>Appointments              | Time needed for estimate and repair appointments as indicated<br>by the RF. Typically, time required for an estimate schedule is less<br>than a repair schedule as per RF requests (30/60 minutes).                                                                                                    |
| Send<br>Confirmation vi<br>text/email                               | Select to send appointment confirmation and reminders using text or email.                                                                                                    |

Continued on next page

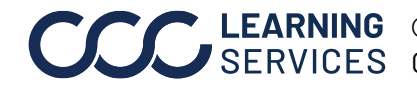

Insurance To set up rules dictated by insurance companies, you must add those Company insurance companies and specify rules according to their guidelines. **Specific Rules** and Guidelines To add an insurance company, click **Add**. Similarly click **Delete** if you no

longer need to specify rules for the Insurance Company. Insurance companies not in the list will assume default settings.

| Profile Settings                                                                                                    |                                    |                            | ×                                                                   |
|----------------------------------------------------------------------------------------------------|------------------------------------|----------------------------|---------------------------------------------------------------------|
| File Help                                                                                                    |                                    |                            |                                                                     |
| 🚽 Save 🚽 Save and Close                                                                                                    |                                    |                            |                                                                     |
| Fender Bender                                                                                                    |                                    |                            |                                                                     |
| Basic Settings                                                                                                    | Call Queue Settings                | Appointm                   | nent Duration                                                       |
| Repair Management     Carwise                                                                                                    | Item lock expires after: 5 minut   | s v Estimate a             | appointments: 30 minutes V                                          |
|                                                                                                    | Earliest call time: 8:00 Al        | ✓ Repair ap                | opointments: 30 minutes V                                           |
| Contact Center                                                                                                    | Latest call time: 6:00 Pt          | Send                       | confirmations via text./email                                       |
| Customer Satisfaction                                                                                                    | Default call back time: 1 hour     | $\sim$                     |                                                                     |
| Labor - Work Orders     Labor - Work Orders     Line item Mapping Rules     Sarawa Marketing - Age Ranges     Sarawa Marketing - Custom Fields                                                                                                    | Notes required when item dispatche | without scheduling         |                                                                     |
| Marketing - Referral Sources                                                                                                    | Insurance Company Rules            |                            |                                                                     |
| Parts - Credit Memos                                                                                                    | 🕂 Add 💥 Delete                     |                            | 0                                                                   |
| Parts - Return Reasons                                                                                                    | Insurance Company                  | Load Level New Assignments | Reassignment Dispatched                                             |
| Receipt - Types                                                                                                    | ▶ Default                          | Allow   Call within 1 hour | <ul> <li>Call within 1 hour</li> <li>▼ Call not required</li> </ul> |
| - Que Receipt - Void Reasons<br>- Que Rental<br>- Que Rental<br>- Que Rental<br>- Que Research<br>- Que Receipt - Void Reasons<br>- Que Receipt - Void Reasons<br>- Que Reasons<br>- Que Reasons<br>- Que Re |                                    |                            |                                                                     |
| Workfile - Cancel Reasons                                                                                                    |                                    |                            |                                                                     |

Continued on next page

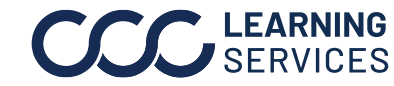

**CCC LEARNING** ©2019-2022. CCC Intelligent Solutions Inc. All rights reserved. CCC° is a trademark of CCC Intelligent Solutions Inc.

#### **Insurance Company Specific Rules and**

Guidelines, continued

| Load Level         | Allows Contact Center representatives to change the location of RF<br>that assignments can go to, irrespective of the originally assigned<br>RF. (Controls volume that goes to the shop). You can select <b>Allow or</b><br><b>Do Not Allow</b> as per the Insurance Company's guideline.                               |  |  |  |  |  |
|--------------------|----------------------------------------------------------------------------------------------------|--|--|--|--|--|
| New<br>Assignments | This is to indicate a call time when the Call Center representative<br>needs to call the customer. If not satisfied, this assignment will<br>display in red in the Call Queue indicating it's past due.                                                                                                    |  |  |  |  |  |
|                    | <b>Note:</b> It is a good idea to set this time lower than the specified guideline to provide enough time for the Contact Center representative to satisfy the target deadline.                                                                                                    |  |  |  |  |  |
|                    | <b>Note:</b> If the Insurance Company does not want the Contact Center to manage assignments and wants them to go directly to the assigned RF, select the <b>Automatically Dispatch</b> option here. In this case, Contact Center will not need to manage this assignment and it will flow directly to the assigned RF. |  |  |  |  |  |
| Reassignment       | You can set the time when a Call Center representative needs to<br>contact a customer for reassignments. If not satisfied, this<br>assignment will display in red in the Call Queue indicating it's past<br>due.                                                                                                    |  |  |  |  |  |
| Dispatched         | Set up a time period for when the Call Center representative needs to call customers after they dispatch. This depends on workflow of Repair shops. You can also select call not required here.                                                                                                    |  |  |  |  |  |
| i icon             | Hover over the i icon with your mouse to view descriptions for setting options.                                                                                                    |  |  |  |  |  |

| Ins | Irance Company Rules |            |          |                 |     |                 |   |                 |   |                                                                                                    |
|-----|----------------------|------------|----------|-----------------|-----|-----------------|---|-----------------|---|----------------------------------------------------------------------------------------------------|
| +/  | Add 💥 Delete         |            |          |                 |     |                 |   |                 |   | 0                                                                                                    |
|     | Insurance Company    | Loa<br>Lev | id<br>el | New Assignmen   | Its | Reassignment    |   | Dispatched      |   | QUALITY COLLISION - CENTRAL                                                                                                    |
|     | Default              | Allow      | •        | Call within 1 h | •   | Automatically   | • | Call within 2 h | • |                                                                                                    |
| Þ   | CCC INSURANCE COMPAN | Allow      | •        | Call within 1 h | •   | Call within 1 h | • | Call not requir | • |                                                                                                    |
|     |                      |            |          |                 |     |                 |   |                 |   | Load Level<br>Allows an assignment to be dispatched to any shop location within the or-                                                                                                    |
|     |                      |            |          |                 |     |                 |   |                 |   | New Assignments<br>Sets the initial "Call By" time when a new assignment is received. If set to<br>then all assignments for the specified insurance company will be sent din<br>selected by the insurance company.            |
|     |                      |            |          |                 |     |                 |   |                 |   | Reassignments<br>Sets the initial "Call By" time when a reassignment is received from the in<br>to "Automatically dispatch", then the assignment will be sent directly to th<br>by the insurance company in the reassignment. |

Once you are done setting up, click **Save and Close**.

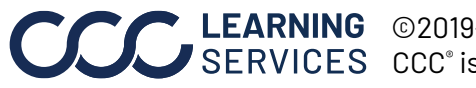

**CCC**<sup>®</sup> is a trademark of CCC Intelligent Solutions Inc. All rights reserved. CCC<sup>®</sup> is a trademark of CCC Intelligent Solutions Inc.